# Determine IP Address on SPA525G and SPA525G2 IP Phones

#### **Objectives**

IP phones can be accessed through a web interface by entering the IP address of the phone into a web browser. The IP address of the phone must be known to access the web interface.

This document explains how to determine the IP address on SPA525G and SPA525G2 IP phones.

## **Applicable Devices**

- SPA525G IP phone
- SPA525G2 IP phone

### **Step-by-Step Procedure**

#### **Determine IP Address of the IP Phone**

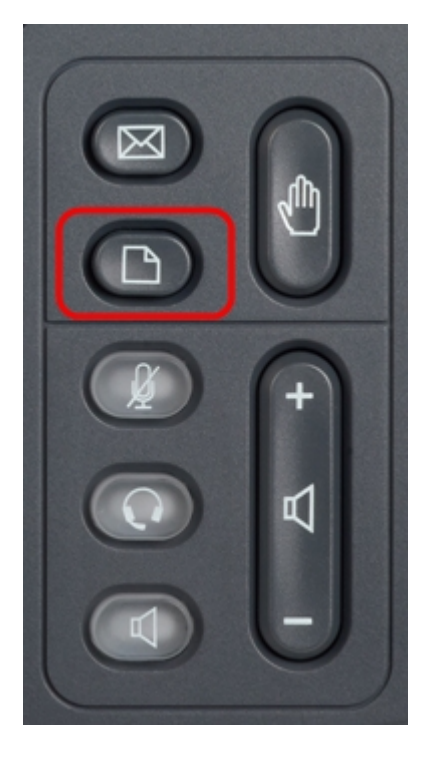

Step 1. Press the **Setup** button on the IP phone to bring up the *Information and Settings* menu.

| 01/0                     | 1 12:00p              | User1 |    |  |  |
|--------------------------|-----------------------|-------|----|--|--|
| Information and Settings |                       |       |    |  |  |
| 3                        | Speed Dials           |       |    |  |  |
| 4                        | MP3 Player            |       |    |  |  |
| 5                        | Web Applications      |       |    |  |  |
| 6                        | User Preferences      |       |    |  |  |
| 7                        | Network Configuration |       |    |  |  |
| 8                        | Device Administration |       |    |  |  |
| 9                        | Status                |       |    |  |  |
|                          | Select                | Exi   | it |  |  |

Step 2. Scroll up and down with the navigation keys to select **Status**. Press **Select** to bring up the *Status* menu.

| 01/01 12:00p 🚽 User1 |                     |      |  |  |
|----------------------|---------------------|------|--|--|
| Status               |                     |      |  |  |
| 1                    | Product Information |      |  |  |
| 2                    | Network Status      |      |  |  |
| 3                    | Phone Status        |      |  |  |
| 4                    | Peripheral Status   |      |  |  |
| 5                    | Call Park Status    |      |  |  |
| 6                    | VPN Status          |      |  |  |
|                      |                     |      |  |  |
|                      | Select              | Back |  |  |

Step 3. Scroll up and down with the navigation keys to select **Network Status**. Press **Select** to bring up the *Network Status* menu.

| 01/01 12:00p 🚽 User1 |                       |               |      |  |  |
|----------------------|-----------------------|---------------|------|--|--|
| Network Status       |                       |               |      |  |  |
|                      | Network Type          | Ethernet      |      |  |  |
|                      | <b>Network Status</b> | Connected     |      |  |  |
|                      | IP Status             | ОК            |      |  |  |
|                      | Addressing Type       | DHCP          |      |  |  |
|                      | IP Address            | 10.1.1.15     |      |  |  |
|                      | Subnet Mask           | 255.255.255.0 |      |  |  |
|                      |                       |               |      |  |  |
|                      | Refresh               | E             | Back |  |  |

Step 4. Scroll up and down with the navigation keys to locate the IP Address field. This is the IP address of the phone.